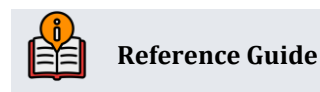

# It's Me 247 Bill Pay (Payrailz)

Product Overview & User Guide

## **INSIDE THIS GUIDE:**

This guide describes **It's Me 247** integration with Payrailz for both bill pay and Person to Person (P2P) transfers.

Last Revision date: May 16, 2025

Find other Reference Materials page on our website: https://www.cuanswers.com/resources/doc/cubase-reference/

Start your online help journey here: https://help.cubase.org/cubase/Welcome.htm

CU\*BASE<sup>®</sup> is a registered trademark of CU\*Answers, Inc.

# **Table of Contents**

| Accessing Bill Pay in "It's Me 247"            |
|------------------------------------------------|
| Built In Access to Bill Pay                    |
| Granting Extra Access to Bill Pay              |
| Continuing to Bill Pay5                        |
| Enroll                                         |
| Unenroll from Bill Pay7                        |
| Settings Area                                  |
| Change Funding Account9                        |
| Change Payment Alert Settings                  |
| Manage Billers                                 |
| Manage Filters                                 |
| Payments                                       |
| Make a Payment                                 |
| Types of Payments                              |
| Pending Payments                               |
| Bill Pay History                               |
| Pay a Person                                   |
| Granting Access To Pay a Person                |
| Two-Factor Authentication (Optional Feature)25 |
| Enrollment in Pay a Person                     |
| Settings and Contacts                          |
| Schedule a Payment                             |
| What the Recipient Sees                        |

## **Built In Access to Bill Pay**

Once bill pay is activated, members can go to the enrollment screen via the Favorite Features section that is listed under the accounts on the entry screen. This is shown in the example below.

• NOTE: this will not show in the Favorite Features listing if you have not activated bill pay.

The member selects *Bill Pay* from this listing.

| Favorite Accounts   000 REGULAR S   Available Balance   \$673.09   See Full Account Summary   See Full Account Summary   Your Favorite Features   ACH Transactions   Bill Pay   Credit Score   eAlerts   Quick Transfer   Quick Transfer   Text Banking                                                                                                    | Succe                              | <b>255</b><br>nion | JM  |  |
|----------------------------------------------------------------------------------------------------|------------------------------------|--------------------|-----|--|
| Favorite Accounts       Image: Constraint of the second second seco |                                    | 1                  |     |  |
| OOO REGULAR S       \$673.09       ••         Available Balance       \$673.09       ••         See Full Account Summary       *       *         Your Favorite Features       *       *         ACH Transactions       >       *         Bill Pay       >       *         Credit Score       >       *         eAlerts       >       *         Quick Transfer       >       *         Text Banking       >       *                                                                                                    | Favorite Accounts                  |                    | *   |  |
| See Full Account Summary         Your Favorite Features         ACH Transactions         Bill Pay         Credit Score         eAlerts         Message Center         Quick Transfer         Text Banking                                                                                                    | 000 REGULAR S<br>Available Balance | \$673.09           | ••• |  |
| Your Favorite Features       Image: Constraint of the sector of the sector | See Full Account Summary           |                    |     |  |
| ACH Transactions       >         Bill Pay       >         Credit Score       >         eAlerts       >         Message Center       >         Quick Transfer       >         Text Banking       >                                                                                                    | Your Favorite Features             |                    | \$  |  |
| Bill Pay       >         Credit Score       >         eAlerts       >         Message Center       >         Quick Transfer       >         Text Banking       >                                                                                                    | ACH Transactions                   |                    | >   |  |
| Credit Score       >         eAlerts       >         Message Center       >         Quick Transfer       >         Text Banking       >                                                                                                    | Bill Pay                           |                    | >   |  |
| eAlerts > Message Center > Quick Transfer > Text Banking >                                                                                                    | Credit Score                       |                    | >   |  |
| Message Center > Quick Transfer > Text Banking >                                                                                                    | eAlerts                            |                    | >   |  |
| Quick Transfer > Text Banking > Page will timeout in 14:32                                                                                                    | Message Center                     |                    | >   |  |
| Text Banking                                                                                                    | Quick Transfer                     |                    | >   |  |
| Page will timeout in 14:22                                                                                                    | Text Banking                       |                    | >   |  |
| r age win timeout in 14.52                                                                                                    | Page will timeout in 1-            | 4:32               |     |  |

#### Member Accesses Bill Pay

## Granting Extra Access to Bill Pay

For the member to access bill pay any other way online, you must grant them access points using ItsMe247 Manager. For example, the Pay & Transfer section in the Mega Menu provides a great place to add access to bill pay. In this example below, access was granted to the Pay Anyone feature as well since this credit union offers both features.

Via this menu, the member would click on Bill Pay or Pay Anyone. Other wording is available.

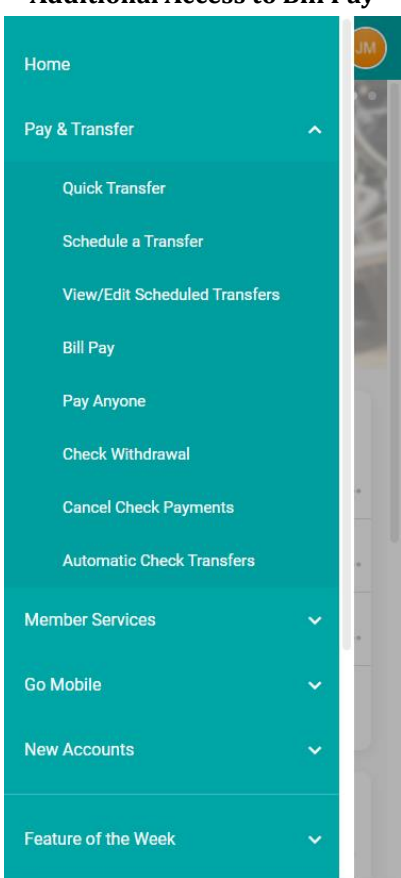

#### Additional Access to Bill Pay

For more information contact the Internet Retailer Support Center at <u>irsc@cuanswers.com</u>. To purchase ItsMe247 Manager go to the CU\*Answers store at <u>https://store.cuanswers.com/store/irsc/cupublisher-self-service/</u>

## Continuing to Bill Pay

Once you select Bill Pay, the member will select **Continue to Bill Pay** to go to the entry screen.

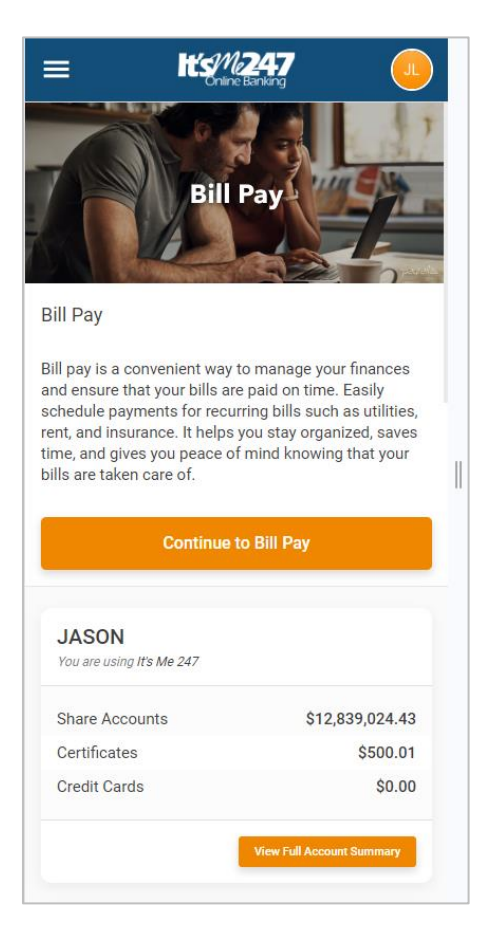

# Enroll

Select one of the access points to enroll in bill pay. See the previous section for available access points.

Members cannot enroll in bill pay if they:

- Are blocked from using bill pay with their Personal Internet Branch (PIB) profile.
- Do not have an email address or have an email address marked as invalid.
- Do not have a checking account.
- Have an address marked as a foreign address. (United States addresses, as well as Puerto Rico and the Virgin Islands, are allowed.)
- Are on the bill pay fraud block list.
- MO Designation accounts are not allowed

To begin the enrollment process, click **Enroll for Bill Pay**. Then accept the terms and conditions and click **Continue**.

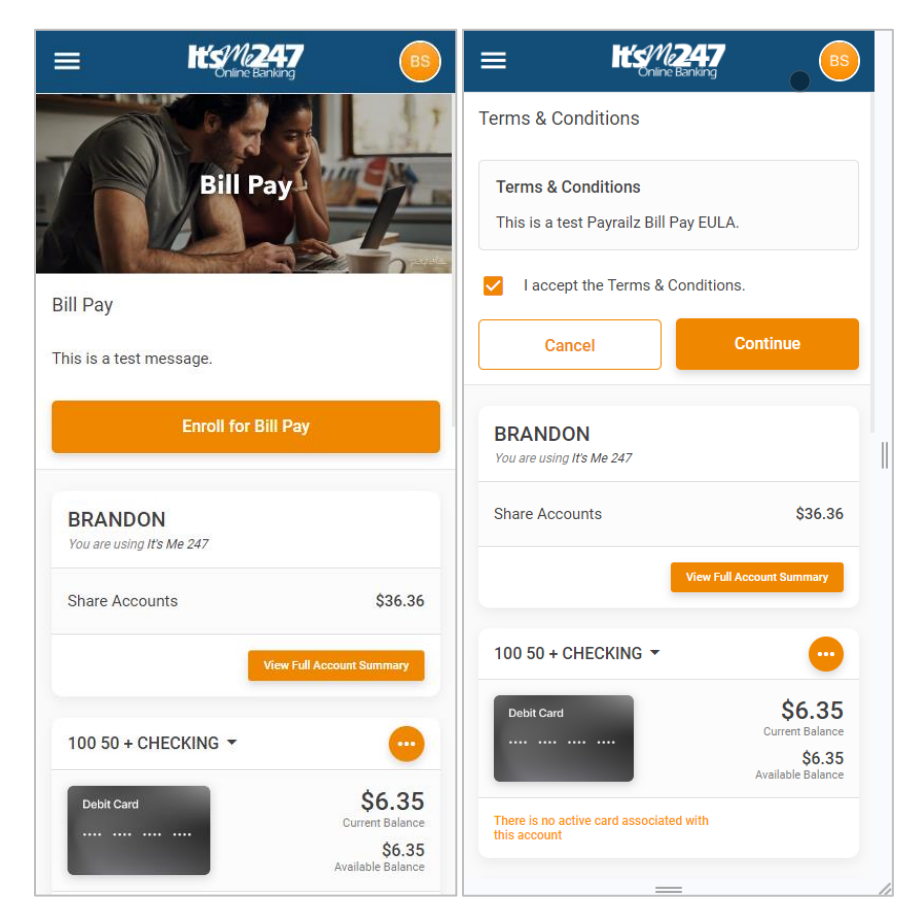

Next select a checking account from the *Primary Bill Pay Account* drop-down menu to fund the bill pay payments.

- You can select a different checking account when they make their payment if your membership has more than one checking account.
- Only checking accounts can be used to pay a bill—savings products, including the base shares, cannot.

#### Click **Enroll Now**. (See first graphic below.)

You are immediately enrolled and can add a payee and make a payment. (Notification of successful enrollment appears at the top of the page.) *(See second graphic below.)* 

| ≡ <b>Success</b>                                                                                                    |                                                                                                    |
|----------------------------------------------------------------------------------------------------|----------------------------------------------------------------------------------------------------|
| < Enroll for Bill Pay                                                                                                    |                                                                                                    |
| Select a primary payment account for Bill Pay.<br>This will be your default account to make<br>payments from. You will still be able to select<br>other eligible accounts to pay from when<br>configuring new payments. Then, select "Enroll | Bill Pay                                                                                                    |
| Now to complete your enrollment.                                                                                                    | Bill Pay                                                                                                    |
| Primary Bill Pay Account                                                                                                    |                                                                                                    |
| Select an Account 🝷                                                                                                    | You are now enrolled in Bill Pay.                                                                                                    |
| Enroll Now                                                                                                    | Bill pay is a convenient way to manage your finances<br>and ensure that your bills are paid on time. Easily<br>schedule payments for recurring bills such as utilities,<br>rent, and insurance. It helps you stay organized, saves |
| Page will timeout in 4:03                                                                                                    | time, and gives you peace of mind knowing that your<br>bills are taken care of.                                                                                                    |
|                                                                                                    | Continue to Bill Pay                                                                                                    |
|                                                                                                    | BRANDON                                                                                                    |
|                                                                                                    | You are using It's Me 247                                                                                                    |
|                                                                                                    | Share Accounts \$36.36                                                                                                    |
| Success Credit Union                                                                                                    | View Full Account Summary                                                                                                    |
| This site contains links to other sites on the internet. We,<br>and your credit union, cannot be responsible for the                                                                                                    |                                                                                                    |

#### **Finalizing Enrolling in Bill Pay**

## **Unenroll from Bill Pay**

To unenroll from bill pay, the member must contact the credit union. There is no option for unenrollment by the member.

# **Settings Area**

The next thing a new enrollee is presented with is to change their settings.

• The Settings area can be accessed later by clicking on the gear symbol on the top right corner of the screen.

Click **Continue to Settings** to see the page shown below and to the right.

|                                                                                                    | )  |                                                                                    |
|----------------------------------------------------------------------------------------------------|----|------------------------------------------------------------------------------------|
| Pay Bills                                                                                                    |    | Pay Bills                                                                          |
|                                                                                                    |    |                                                                                    |
|                                                                                                    |    | PREFERENCES                                                                        |
| *                                                                                                    |    | Default Funding Account<br>50 + CHECKING \$6.35 ><br>Ending in *100                |
| Welcome to Pay Bills                                                                                                    |    | PAYMENT ALERTS                                                                     |
| Get started by setting your preferences for Bill<br>Pay. For example, choosing a default account                                |    | Send to @cuanswers.com >                                                           |
| to use for payments or setting your payment<br>alerts. Return to the settings screen at any<br>time to manage your preferences. |    | When payment is sent<br>Receive alert when payment is sent                         |
| CONTINUE TO SETTINGS                                                                                                    |    | Number of days before payment is sent Never > Receive alert before payment is sent |
|                                                                                                    |    | BILLERS                                                                            |
|                                                                                                    |    | Manage Billers                                                                     |
|                                                                                                    |    | GROUPS FILTER                                                                      |
|                                                                                                    |    | Manage Group Filters                                                               |
|                                                                                                    | // |                                                                                    |

- To change the funding account, click the arrow next to the current funding account. See following section.
- To set up notifications on all bill payments, click on the options in the center of the screen.
  - You can also set up notifications for just one payment while scheduling it. See the directions on paying a bill for more details.
- To set up new billers, click the arrow next to *Manage Billers*.
- To organize your billers into groups, click the arrow next to *Manage Group Filters*.

## **Change Funding Account**

Your funding account is used to pay your bills. This account must be a checking account from your membership (account). Accounts outside of the membership (or credit union) cannot be selected as funding accounts.

To change the funding account, select the existing account under Preferences (shown in previous image). Select a checking account from the list that appears. The funding account will be updated.

• You will have the option of selecting a different checking account when you make your payment if your membership has more than one checking account.

| ≡ ।                                                | <b>t's/112247</b><br>Online Banking      | BS         |
|----------------------------------------------------|------------------------------------------|------------|
| <del>с</del>                                       | SETTINGS                                 |            |
| PREFERENCES                                        |                                          |            |
| Default Funding<br>50 + CHECKING<br>Ending in *100 | Account<br>\$6.35                        | >          |
| PAYMENT ALERT                                      | S                                        |            |
| Send to                                            | ameyers@cuanswe                          | rs.com     |
| When payment i<br>Receive alert whe                | s sent<br>en payment is sent             | $\bigcirc$ |
| Number of days l<br>sent<br>Receive alert befo     | before payment is<br>pre payment is sent | Never >    |
| BILLERS                                            |                                          |            |
| Manage Billers                                     |                                          | >          |
| DEFAULT FUNDI                                      | NG ACCOUNT                               |            |
| 50 + CHECKING<br>Ending in *100                    | \$6.35                                   | 0          |
| Ending in *101                                     | HECKING \$5.00                           |            |
|                                                    | _                                        |            |

#### **Changing Funding Account for Bill Pay**

## **Change Payment Alert Settings**

You can set your bill pay to notify you a certain number of days before a payment is set or when a payment is set. This is done across all payments.

To make a change to this setting, select from the *Payment Alerts* section in the Settings area, as shown below.

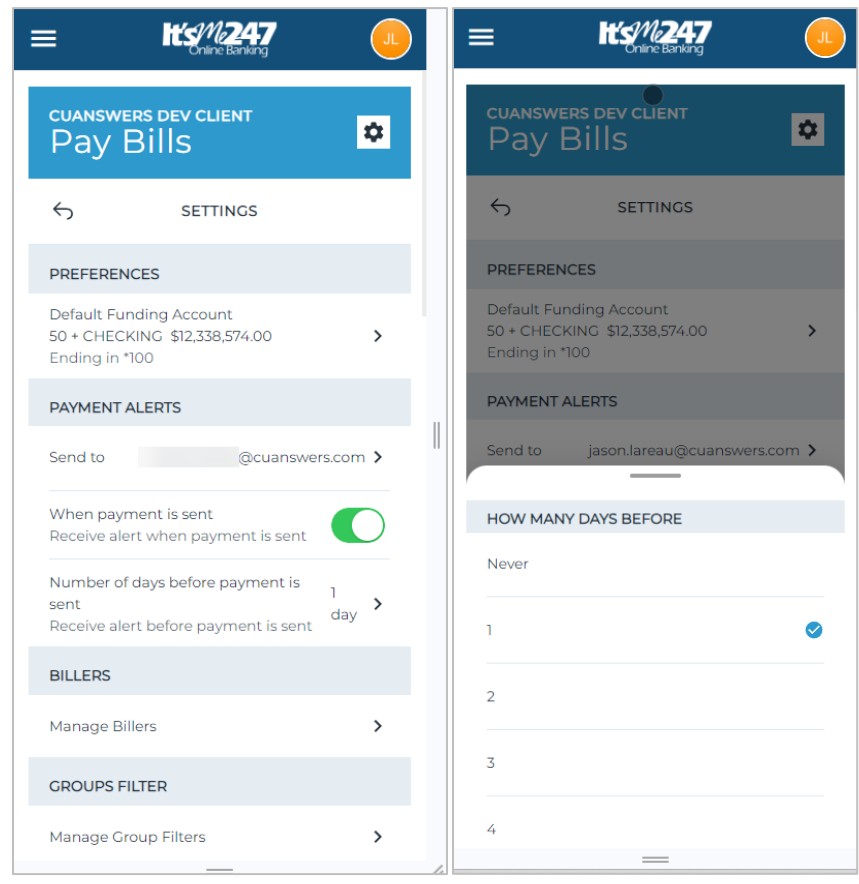

#### **Change Payment Alert Settings**

You will receive an email when the bill is ready or sent.

| Payment Sent                                  |            |  |
|-----------------------------------------------|------------|--|
| Your payment has been processed.              |            |  |
|                                               |            |  |
| Biller Name:                                  | CU*Answers |  |
| Amount:                                       | \$130.00   |  |
| Payment Date:                                 | 10/15/2024 |  |
|                                               |            |  |
| If you have any questions, please contact us. |            |  |
| Thank you.                                    |            |  |
|                                               |            |  |

## Manage Billers

You can add new billers to send payments in the Billers section in the Settings area. To begin adding a new biller, click the arrow next to *Manage Billers*. If you already have billers added they will appear in the listing as shown in the middle screen.

From there click the plus sign in the upper right corner to add a new biller. A field will appear allowing you to enter the name of your new biller.

|                                                                              |                                               |   |                                   | <u> </u> |
|------------------------------------------------------------------------------|-----------------------------------------------|---|-----------------------------------|----------|
| CUANSWERS DEV CLIENT<br>Pay Bills                                            | CUANSWERS DEV CLIENT<br>Pay Bills             | ۵ | cuanswers dev client<br>Pay Bills |          |
| S SETTINGS                                                                   | ← MANAGE BILLERS                              | + | ADD BILLER                        |          |
| PREFERENCES                                                                  | Search biller name                            |   | Ex. Chase, Comcast, AT&T          |          |
| Default Funding Account<br>50 + CHECKING \$12,338,574.00 ><br>Ending in *100 | C                                             |   | POPULAR BILLERS                   |          |
| PAYMENT ALERTS                                                               | No payments made yet                          | > |                                   |          |
| Send to jason.lareau@cuanswers.com >                                         | E                                             |   |                                   |          |
| When payment is sent<br>Receive alert when payment is sent                   | Exxon *3260<br>No payments made yet           | > |                                   |          |
| Number of days before payment is<br>sent day day                             | R<br>Rick's Snow Plow<br>No payments made yet | > |                                   |          |
| BILLERS                                                                      |                                               |   |                                   |          |
| Manage Billers                                                               |                                               |   |                                   |          |
| GROUPS FILTER                                                                |                                               |   |                                   |          |
| Manage Group Filters                                                         |                                               |   |                                   |          |

Enter the name in the field provided and a list will be provided. Select your payee from the list.

• When adding a new payee and entering a name of a big-company payee, like AT&T, for example, you may get multiple results since AT&T has multiple divisions under the same corporation (such as AT&T home, AT&T business, etc.). In this case select the one that corresponds to your account.

#### Click **ADD**.

#### Adding a Biller

| ← ADD BILLER                                 | ← ADD BILLER                                          |
|----------------------------------------------|-------------------------------------------------------|
| citibank credit card                         | Fill out the missing information below to             |
| RESULTS                                      |                                                       |
| Unknown Biller<br>citibank credit card + ADD | Biller Name citibank credit card                      |
|                                              | I don't have account number                           |
|                                              | Account Number XXXXXXXXXXXXXXXXXXXXXXXXXXXXXXXXXXXX   |
|                                              | Confirm Account # XXXXXXXXXXXXXXXXXXXXXXXXXXXXXXXXXXX |
|                                              | Biller ZIP Code XXXX-XXXX                             |
|                                              | Nickname Add nickname for this biller                 |
|                                              | Memo Saves a note when the bill is                    |
|                                              |                                                       |
| NO MATCH? ADD MANUALLY                       | CANCEL                                                |

Enter the payee account number, re-enter the payee number, and type the ZIP code where the payee requests that payments to be sent.

You may also enter optional information, but this is only retained for your information and is not delivered with the payment. If a nickname is entered, you will see that name when you view the payee later.

• NOTE: If you enter a nickname, it will replace the name you see for this payee throughout bill pay.

Scroll down the page and click **Next**. The payee will appear on the list. This payee appears as an electronic payee.

|                                           |                                      | • 🕒          |
|-------------------------------------------|--------------------------------------|--------------|
| CUANSWERS DEV CLIENT                      | CHECKING \$5.00<br>Ending in *101    | >            |
|                                           | BILLERS                              |              |
| ← ADD BILLER                              | Search biller names                  |              |
| Fill out the missing information below to | + CREATE GROUP FILTER                |              |
| continue                                  | Citibank Credit card *6650           | ¢0.          |
| Biller Name Citibank Credit card          | Electronic<br>No payments made yet   | \$0 >        |
| I don't have account number               |                                      | 1            |
| Account Number 6650                       |                                      |              |
| Confirm Account # \$650                   | PAY \$0.00                           |              |
| Biller ZIP Code 85062-8025                |                                      |              |
| Nickname Add nickname for this biller     | BRANDON<br>You are using It's Me 247 |              |
| Memo Saves a note when the bill is        | Share Accounts                       | \$36.36      |
|                                           | View Full Acc                        | ount Summary |

For biller to receive a check, enter the biller's name in the field provided, and select the unknown biller entry from the list if that is all that is presented.

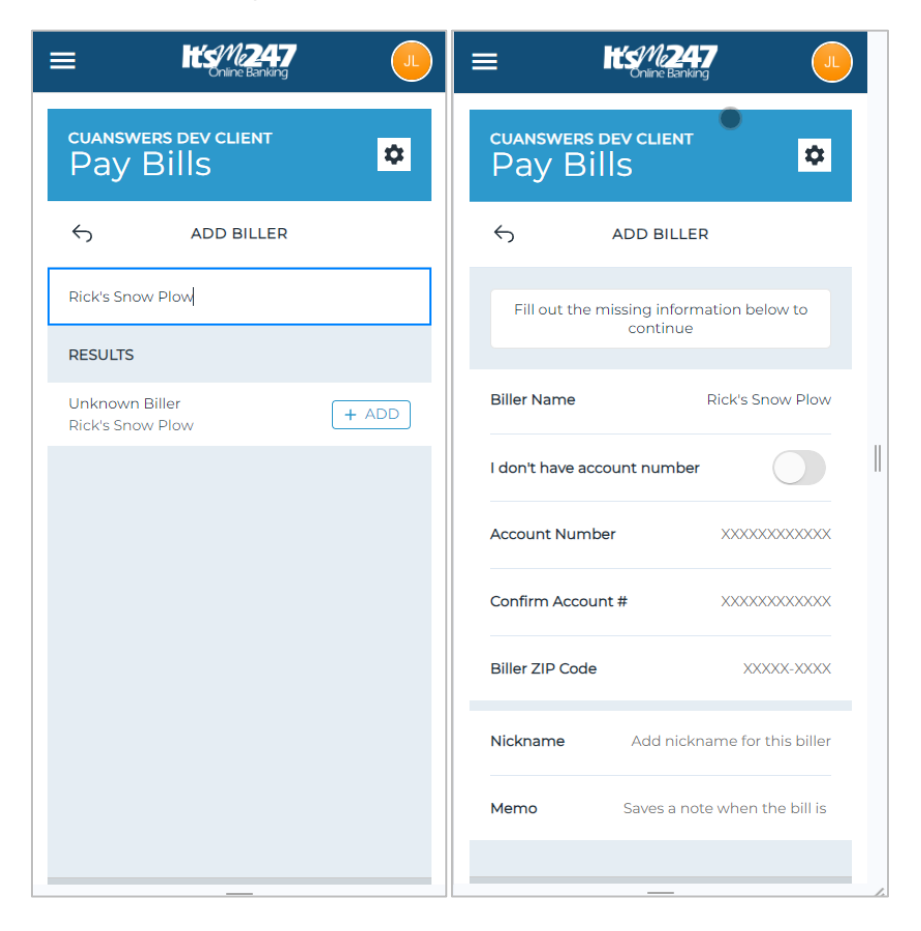

Then if you do not have an account number, deselect this option. Enter the address of the biller and then scroll down the page and click *Next*.

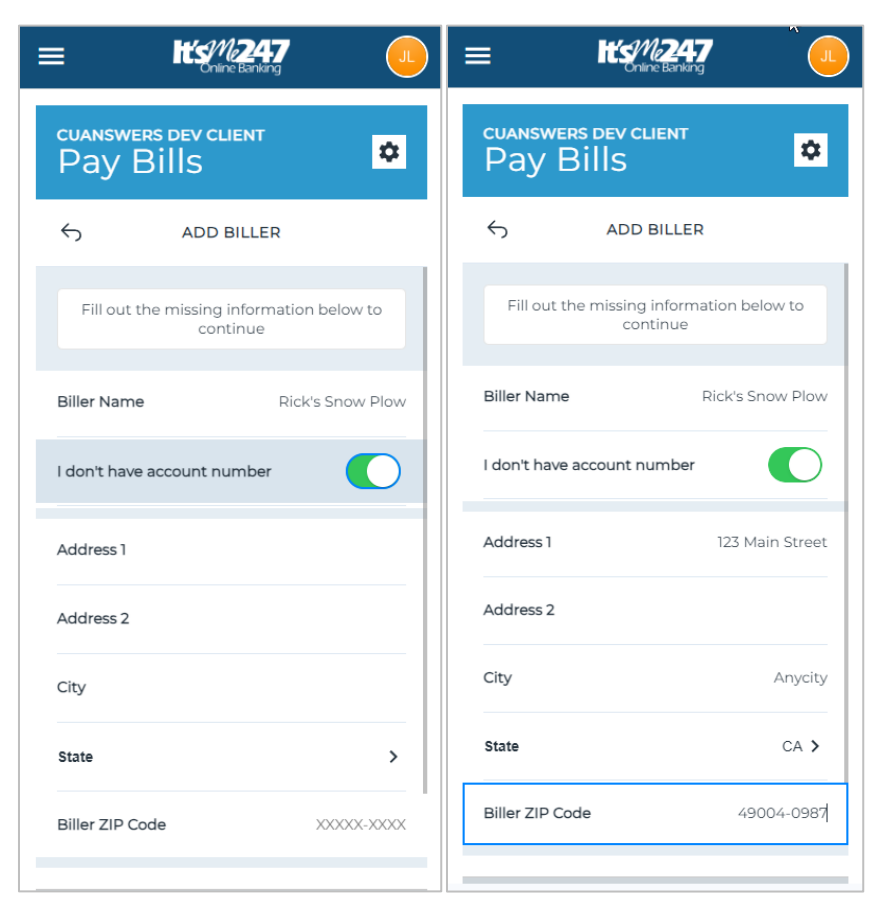

- You may also enter optional information. This is retained in bill history.
- If a nickname is entered, you will see that name when you view the payee later.

You will receive an email when a biller is added.

| Biller Added Confirmation                           |                                   |
|-----------------------------------------------------|-----------------------------------|
| A new Biller has been added to your online pr       | ofile on 10/15/2024.              |
|                                                     |                                   |
| Biller Name:                                        | Rick's Snow Plow                  |
| Billing Account Number:                             | N/A                               |
| Delivery Method:                                    | Check                             |
|                                                     |                                   |
| If you did not initiate this transaction, or have a | any questions, please contact us. |
| Thank you.                                          |                                   |
|                                                     |                                   |

## Manage Filters

You can also organize your billers in groups to allow for easy payment to them. To do so, click **Manage Group Filters** and then click to add a filter. The biller list will appear.

Enter your group filter name in the field provided.

| CUANSWERS DEV CLIENT                                                         | S MANAGE GROUP<br>FILTERS  | + S ADD GROUP FILTER                       |
|------------------------------------------------------------------------------|----------------------------|--------------------------------------------|
|                                                                              | Search group filters       | Group Filter Name Utilities                |
|                                                                              | FILTERS                    | SELECT BILLERS TO ADD TO FILTER            |
| PREFERENCES                                                                  | There are no group filters | Create one Search Billers                  |
| Default Funding Account<br>50 + CHECKING \$12,338,574.00 ><br>Ending in *100 | created.                   | c                                          |
| PAYMENT ALERTS                                                               |                            | O CU*Answers<br>No payments made yet       |
| Send to jason.lareau@cuanswers.com >                                         |                            | E                                          |
| When payment is sent<br>Receive alert when payment is sent                   |                            | O Exxon *3260<br>No payments made yet      |
| Number of days before payment is<br>sent day day                             |                            | R                                          |
| BILLERS                                                                      |                            | O Rick's Snow Plow<br>No payments made yet |
| Manage Billers                                                               |                            |                                            |
| GROUPS FILTER                                                                |                            | SAVE                                       |
| Manage Group Filters                                                         |                            |                                            |
|                                                                              |                            |                                            |

Select your billers to be included in the filter and then Save. The filter then can be select from the biller listing for easy payment to the group of billers.

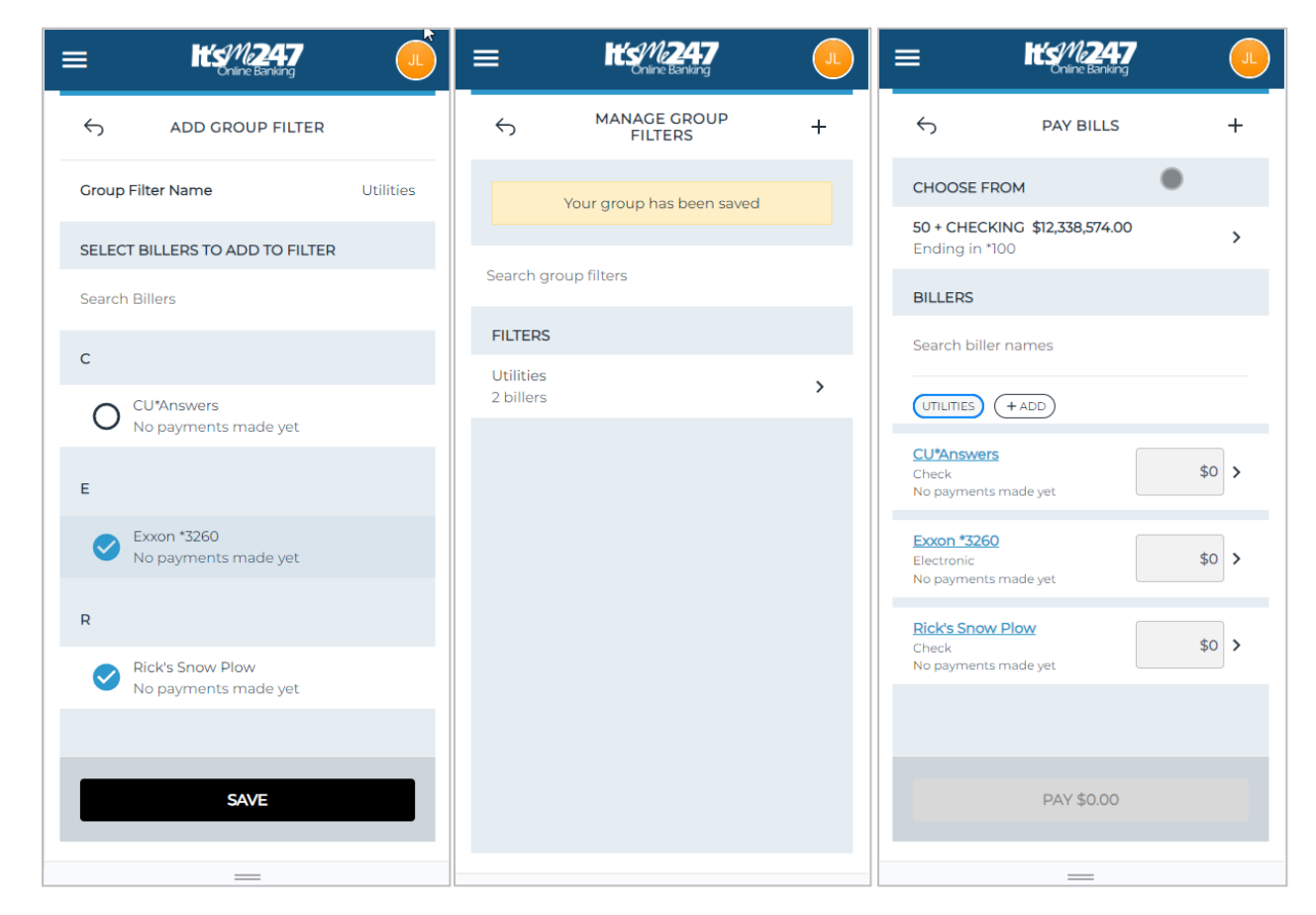

Then the billers shown will only be the ones in the filter.

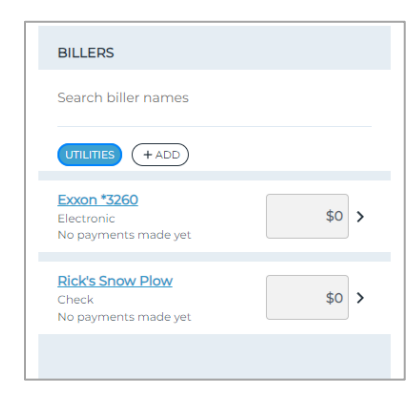

## Payments

The main reason for the member to enroll in bill pay is to pay bills. This section covers the member experience of making a payment, adding a biller during the payment process, pending payments, and viewing payment history.

### **Make a Payment**

NOTE: ODP/NSF is not used for these transactions. The member must have funds available at time of processing for electronic payments.

There are a couple of ways to make a payment. The easiest method is from the quick list on the main page. From there you can pay one or multiple bills. Enter the amount in the field provided. The amount below the billers list will calculate the total amount of all bill payments.

| Search by biller               | <del></del> Filters | ← PAY BILLS                                                                                                    | +        | C PAY BILLS                                                                                                    | +      |
|--------------------------------|---------------------|----------------------------------------------------------------------------------------------------|----------|----------------------------------------------------------------------------------------------------|--------|
| Scheduled History              | <b>=</b>            | CHOOSE FROM                                                                                                    |          | CHOOSE FROM                                                                                                    |        |
|                                |                     | 50 + CHECKING \$12,338,824.00<br>Ending in *100                                                                                                    | >        | <b>50 + CHECKING \$12,338,824.00</b><br>Ending in *100                                                                                             | >      |
| There are no scheduled payment | s at this time.     | BILLERS                                                                                                    |          | BILLERS                                                                                                    |        |
|                                |                     | Search biller names                                                                                                    |          | Search biller names                                                                                                    |        |
|                                |                     | + CREATE GROUP FILTER                                                                                                    |          | + CREATE GROUP FILTER                                                                                                    |        |
|                                | Π                   | CU*Answers<br>Check<br>Deliver on 10/22/2024. Funds will be<br>withdrawn from your account once<br>the biller receives and processes the<br>check. | 513¢00 > | CU*Answers<br>Check<br>Deliver on 10/22/2024, Funds will be<br>withdrawn from your account once<br>the biller receives and processes the<br>check. | 00 (>) |
|                                |                     | Exxon *3260<br>Electronic<br>Pending \$250.00 for 10/15/2024                                                                                       | \$0 >    | DELIVER DATE REPEATS October 22, 2024 > One-time                                                                                                   | >      |
|                                |                     |                                                                                                    |          | Send a memo                                                                                                    |        |
| PAY                            |                     | PAY \$130.00                                                                                                    |          | PAY \$130.00                                                                                                    |        |
|                                |                     |                                                                                                    |          |                                                                                                    |        |

**Making a Payment** 

To change the delivery options. click the arrow to the right of the payment amount. This allows you to change the delivery date and frequency and to add a transaction memo description. If you click the arrow under "repeats," a window appears allowing you to select to send repeat payments, as shown the left below.

Once you are ready to pay the bill, click **Pay** at the bottom of the page. This will advance you to the confirmation window (shown below). Once you confirm this payment, you will get a confirmation message.

|                   | BILLERS                                 | BILLERS                                 |
|-------------------|-----------------------------------------|-----------------------------------------|
| REPEATS           | Search biller names                     |                                         |
| One-time          | + CREATE GROUP FILTER                   |                                         |
| Weekly            |                                         | Payment Scheduled                       |
| Monthly           | Schedule payment?                       | Confirmation #: 8A0-0B4-C9D-001         |
|                   | 50 + CHECKING                           | 50 + CHECKING                           |
| Quarterly         | *100 \$12,338,824.00                    | *100 \$12,338,824.00                    |
|                   | CU*Answers *                            | CU*Answers *                            |
| Annually          | be withdrawn from your account \$130.00 | be withdrawn from your account \$130.00 |
| Every 2 weeks     | processes the check.                    | processes the check.                    |
| Twice a month     | CANCEL                                  | DONE                                    |
| Every 4 weeks     |                                         |                                         |
| Every other month | JASON<br>You are using It's Me 247      | JASON<br>You are using It's Me 247      |
|                   | Share Accounts \$12,839,024.43          | Share Accounts \$12,839,024.43          |
| Every four months | Certificates \$500.01                   | Certificates \$500.01                   |
|                   | Credit Cards \$0.00                     | Credit Cards \$0.00                     |
|                   |                                         | /                                       |

## **Types of Payments**

The *Check* and *Electronic* labels under the biller's name indicate whether the payment will be made via and an electronic or check channel.

| ≡                                     | It's M247                              |       |
|---------------------------------------|----------------------------------------|-------|
| 4                                     | PAY BILLS                              | +     |
|                                       | Biller added successfully              |       |
| CHOOSE                                | FROM                                   |       |
| 50 + CHE<br>Ending ir                 | <b>CKING \$12,338,824.00</b><br>n *100 | >     |
| BILLERS                               |                                        |       |
| Search bi                             | iller names                            |       |
| + CREAT                               | E GROUP FILTER                         |       |
| CU*Answ<br>Check<br>Pending \$        | 130.00 for 10/15/2024                  | \$0 > |
| Exxon *32<br>Electronic<br>Pending \$ | 260<br>250.00 for 10/15/2024           | \$0 > |
| Rick's Sn<br>Check<br>No payme        | ow Plow NEW                            | \$0 > |
|                                       | PAY \$0.00                             |       |
|                                       | _                                      |       |

## **Pending Payments**

When you enter the main bill pay area, you will by default see the pending payments.

To edit the payment amount or delete the payment, click the arrow to the right of the payment. Then scroll down the screen to see the appropriate buttons to do each action.

| Search by biller 🗧 Filters            | S PAYMENT DETAIL                   |
|---------------------------------------|------------------------------------|
| Scheduled History                     | Scheduled Oct 15, 2024             |
| OCTOBER 2024 TOTAL: \$250.00          | To CU*Answers                      |
| OCT<br>15 ↔ Exxon<br>*3260 \$250.00 > | Amount \$24.00                     |
|                                       | From 50 + CHECKING *100            |
|                                       | Memo                               |
|                                       | Status Scheduled                   |
|                                       | Delivery Method Check What's this? |
|                                       | Confirmation # 8B5-C3A-361-001     |
|                                       |                                    |
| PAY                                   | DELETE EDIT                        |
|                                       |                                    |

Edit requires that you click **Confirm**. Cancel payment has a warning message.

| PAY BILLS FROM                                    | Your scheduled payment has been updated                 |
|---------------------------------------------------|---------------------------------------------------------|
| 50 + CHECKING \$12,338,824.00 ><br>Ending in *100 | Scheduled Oct 15, 2024                                  |
| BILLERS<br>CU*Answers<br>Check \$94.00            | To CU*Answers                                           |
| DELIVER DATE REPEATS                              | Amount \$94.00                                          |
| October 22, 2024     One-time       Send a memo   | From 50 + CHECKING *100                                 |
|                                                   | Memo                                                    |
| Lindate this payment?                             | Delete this payment?                                    |
| Are you sure you want to update this transaction? | Are you sure you want to delete this scheduled payment? |
|                                                   |                                                         |
| CANCEL                                            | DELETE                                                  |
|                                                   |                                                         |

Finalizing Deleting a Payment (Finalizing Updating a Payment Not Shown)

Both will result in a message appearing at the top of the screen when the action is completed.

## **Bill Pay History**

To access pay history for a payee, click **History** at the top of the screen. A listing of the history will appear. Select a payment to see the detail.

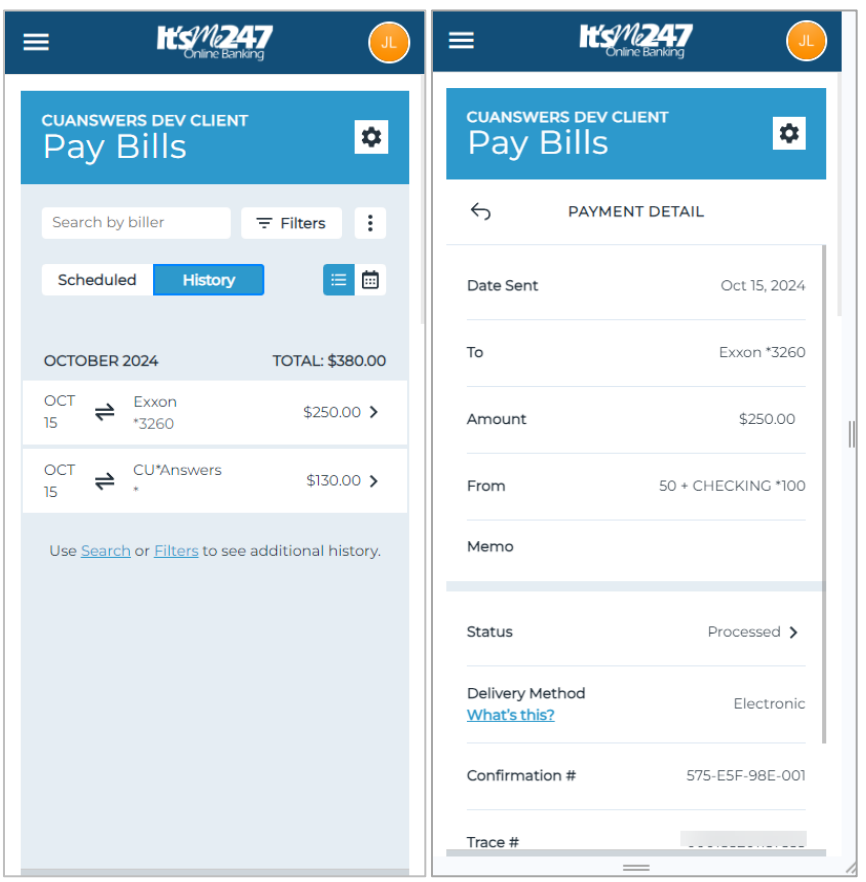

#### **Accessing Payment History**

You can view up to 180 days of bill payment history online.

## **Granting Access To Pay a Person**

For members to access Pay a Person, you must grant them access points using ItsMe247 Manager. For example, the Pay and Transfer section in the Mega Menu provides a great place to add access to bill pay. In this example below, access was granted to bill pay as well since this credit union offers both features.

The member will click Pay Anyone here to access the feature. Other wording is available.

| Accessing I ay a I c          | 1301 | L |
|-------------------------------|------|---|
| Home                          |      |   |
| Pay & Transfer                | ^    |   |
| Quick Transfer                |      | 3 |
| Schedule a Transfer           |      |   |
| View/Edit Scheduled Transfers |      |   |
| Bill Pay                      |      |   |
| Pay Anyone                    |      |   |
| Check Withdrawal              |      |   |
| Cancel Check Payments         |      | - |
| Automatic Check Transfers     |      |   |
| Member Services               |      |   |
| Go Mobile                     | ~    |   |
| New Accounts                  | ~    |   |
| Feature of the Week           | ~    |   |

#### **Accessing Pay a Person**

For more information contact the Internet Retailer Support Center at <u>irsc@cuanswers.com</u>. To purchase ItsMe247 Manager go to the CU\*Answers store at <u>https://store.cuanswers.com/store/irsc/cupublisher-self-service/</u>

## **Two-Factor Authentication (Optional Feature)**

| Let's Verify Your Identity<br>Since protecting your information is our top priority,<br>we need to verify it's you in order to access &<br>update your personal information. Select a contact<br>mathed to receive a one time verification code to | <ul> <li>Enter Your Code</li> <li>Your code should be arriving shortly. If you feel that<br/>your code has not been sent correctly, tap 'Resend</li> </ul> |
|----------------------------------------------------------------------------------------------------|----------------------------------------------------------------------------------------------------|
| Text Code to (***) ***_0742                                                                                                    | Code' to try again or go back and try another<br>verification method.<br>Verification Code                                                                 |
| <ul> <li>Text Code to (***) ***.1877</li> <li>Text Code to (***) ***.7693</li> </ul>                                                                                                    | Enter Code                                                                                                    |
| Email Code to fak*****@fakeemail.com                                                                                                    | Resend Code Continue                                                                                                    |
| Page will timeout in 14:43                                                                                                    | Page will timeout in 14:53                                                                                                    |

Multi-factor Authentication (MFA) is available in the Pay a Person area of It's Me 247.

To activate, use **Tool #569** *Online/Mobile/Text Banking VMS Configuration* and then Online/Mobile Web Banking Features. The member is prompted to enter a confirmation code sent via text or email before they can access the Pay a Person module (Person to Person Transfer) module, for any reason, including enrollment, sending of payments, and unenrollment.

• NOTE: The code expires after 15 minutes.

## Enrollment in Pay a Person

Members cannot enroll in Pay a Person if they:

- Are blocked from P2P enrollment with their Personal Internet Branch (PIB) profile.
- Are already enrolled in Pay a Person.
- Do not have an email address or have an email address marked as invalid.
- Have an address marked as a foreign address. (United States addresses, as well as Puerto Rico and the Virgin Islands, are allowed.)
- MO Designation accounts are not allowed

To begin the enrollment process, click **Enroll for Pay a Person**. Then select the funding checking account from the list.

| Pay a Person                                                                                                    | Centroll for Pay a Person<br>Select a primary payment account for Pay a Person.<br>This will be your default account to make payments<br>from. You will still be able to select other eligible<br>accounts to pay from when configuring new payments.<br>Then, select "Enroll Now" to complete your enrollment. |
|----------------------------------------------------------------------------------------------------|----------------------------------------------------------------------------------------------------|
| Pay a Person                                                                                                    | Primary Pay a Person Account                                                                                                    |
| Send money directly from your accounts to anyone. All<br>you need is their email address or a phone number<br>capable of receiving texts. | Select an Account •                                                                                                    |
|                                                                                                    | Enroll Now                                                                                                    |
| Enroll for Pay a Person                                                                                                    | PRANDON                                                                                                    |
| PRANDON                                                                                                    | You are using It's Me 247                                                                                                    |
| You are using It's Me 247                                                                                                    | Share Accounts \$36.36                                                                                                    |
| Share Accounts \$36.36                                                                                                    | View Full Account Summary                                                                                                    |
|                                                                                                    | 100 50 + CHECKING -                                                                                                    |
| 100 50 + CHECKING -                                                                                                    | Debit Card \$6.35                                                                                                    |
| Debit Card \$6.35<br>Current Balance<br>\$6.35                                                                                            | \$6.35<br>Available Balance                                                                                                    |

#### **Enrolling in Pay Anyone**

Click **Enroll Now**. A confirmation screen will appear at the top of the page. If you continue, you will access a welcome page. From there you can set up your settings or continue to the home page.

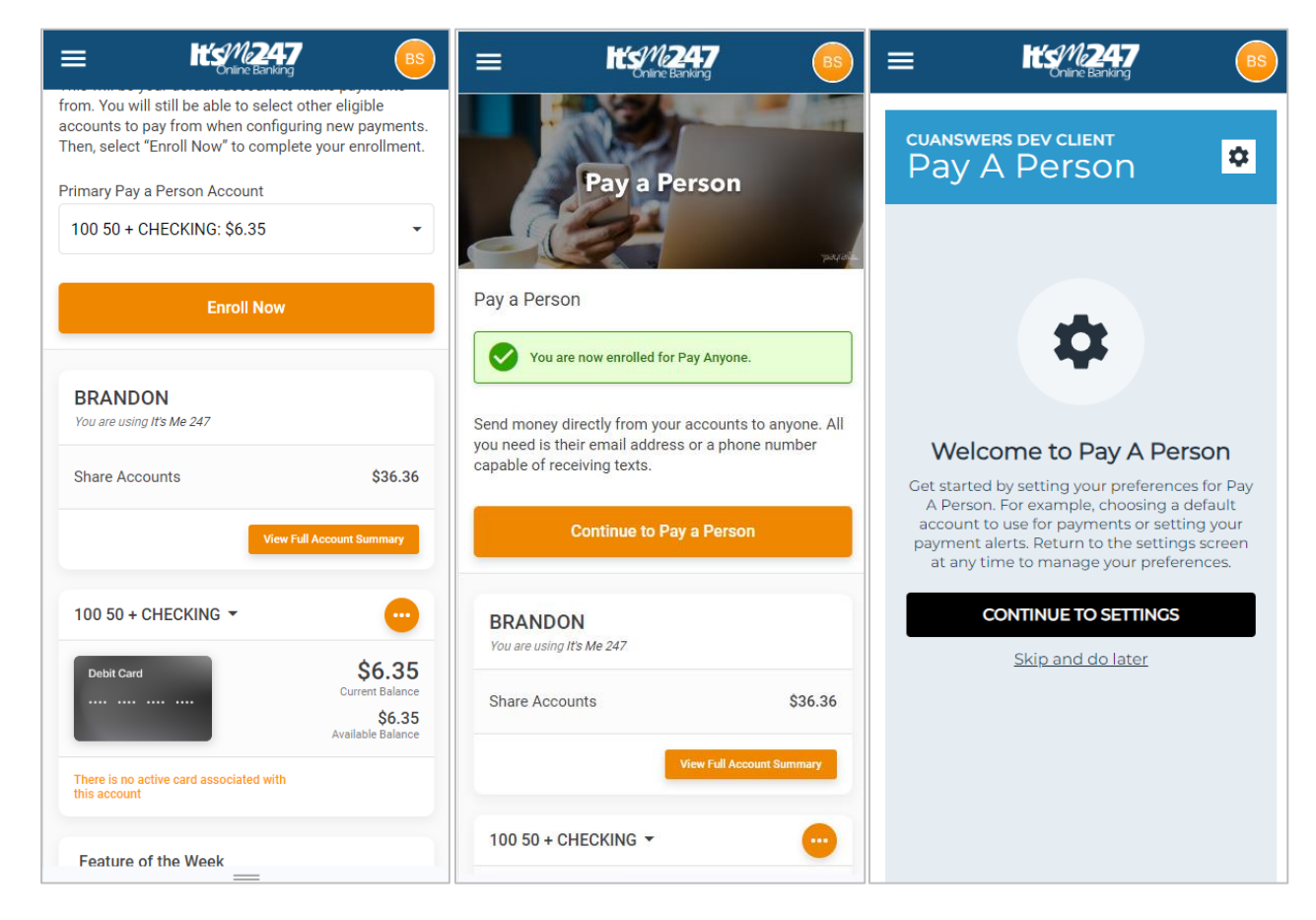

## Settings and Contacts

The system will send over lowest seq # of phone number flagged as mobile phone.

If you continue to settings, you can edit your alerts, set up contacts, or set up group filters for contact.

These are covered in the following pages. This last screen below begins the process of adding a contact to whom you can send a P2P transfer.

| CUANSWERS DEV CLIENT<br>Pay A Person                                                     | PAYMENT ALERTS       Send to     ameyers@cuanswers.com >                                 | cuanswers dev client<br>Pay A Person                                                                                      |
|------------------------------------------------------------------------------------------|------------------------------------------------------------------------------------------|----------------------------------------------------------------------------------------------------|
| SETTINGS                                                                                 | When payment is sent<br>Receive alert when payment is sent                               | ← MANAGE CONTACTS +                                                                                                    |
| PREFERENCES Default Funding Account 50 + CHECKING \$6.35 Ending in 100                   | Number of days before payment is<br>sent Never ><br>Receive alert before payment is sent | No saved friends yet<br>Add friends & family as contacts using a<br>mobile number or email address. Send<br>money faster. |
| PAYMENT ALERTS                                                                           | Receive alert when payment is delivered                                                  | ADD CONTACT                                                                                                    |
| Send to ameyers@cuanswers.com >                                                          | CONTACTS                                                                                 |                                                                                                    |
| When payment is sent<br>Receive alert when payment is sent                               | Manage Contacts >                                                                        |                                                                                                    |
|                                                                                          | GROUPS FILTER                                                                            |                                                                                                    |
| Number of days before payment is<br>sent Never ><br>Receive alert before payment is sent | Manage Group Filters                                                                     |                                                                                                    |
| When payment is delivered<br>Receive alert when payment is<br>delivered                  | BRANDON<br>You are using It's Me 247                                                     |                                                                                                    |
| CONTACTS                                                                                 | Share Accounts \$36.36                                                                   |                                                                                                    |
| Manage Contacts                                                                          | View Full Account Summary                                                                | _                                                                                                    |

The screens below outline the steps for adding a contact, the profile allows you to select whether this contact will have a default delivery method of email or text message.

|                                                                                                | ← ADD CONTACT                                                               | S ADD CONTACT                      |
|------------------------------------------------------------------------------------------------|-----------------------------------------------------------------------------|------------------------------------|
|                                                                                                | First Name Marry                                                            | First Name Marry                   |
| ADD CONTACT                                                                                    | Last Name Person                                                            | Last Name Person                   |
| First Name Joe                                                                                 | Mobile Number (555) 555-5555                                                | Mobile Number (555) 555-555        |
| Last Name Smith                                                                                |                                                                             |                                    |
| Mobile Number (788) 555-1234                                                                   | Email maryp@gmail.com                                                       | Email maryp@gmail.com              |
| Email inesmith@google.com                                                                      | HOW DO YOU WANT PAYMENT DELIVERED?                                          | HOW DO YOU WANT PAYMENT DELIVERED? |
| Joesmith@google.com                                                                            | Send to (555) 555-5555 >                                                    | Send to (SS5) 555-5555 >           |
| HOW DO YOU WANT PAYMENT DELIVERED?                                                             | SECURITY QUESTION SECURITY QUESTION                                         |                                    |
| Mobile Number or Email required                                                                | Question What question do you want to Question What question do you want to |                                    |
| SECURITY QUESTION                                                                              | Answer What is the answer?                                                  |                                    |
| Question What question do you want to                                                          | Your recipient will have to answer your security                            | CHOOSE DEFAULT DELIVERY METHOD     |
| Answer What is the answer?                                                                     | question before they can receive their                                      | Mobile Number 🥥                    |
| Your recipient will have to answer your security<br>question before they can receive their<br> | SAVE SAVE AND PAY                                                           | Email Address                      |

## Schedule a Payment

Here you enter the security question and answer and begin the process of sending a P2P transfer to this contact.

| E Itsm247                        | <u></u>          | ≡                      | Hts/M247<br>Online Banking | BS     | ≣            | It's M247                    |
|----------------------------------|------------------|------------------------|----------------------------|--------|--------------|------------------------------|
| ADD CONTACT                      |                  | <del>6</del>           | PAY A PERSON               |        | <del>с</del> | PAY A PERSON                 |
| First Name                       | Marry            | Marry Perso            | n                          | \$5.00 | Marry Perso  | on \$5.0                     |
| Last Name                        | Person           | This is for t          | he coffee                  |        | This is for  | the coffee                   |
| Mobile Number                    | (555) 555-5555   |                        |                            |        |              |                              |
| Email mar                        | yp@gmail.com     | FROM                   |                            |        | FROM         |                              |
| HOW DO YOU WANT PAYMENT          | DELIVERED?       | 50 + CHEC<br>Ending in | <b>KING \$6.35</b><br>*100 | >      | S            | chedule payment?             |
| Gend to maryp@gmail.com          | >                | FREQUEN                | CY                         |        | To:          | Marry Person                 |
| ECURITY QUESTION                 |                  | SEND DAT               | REPEATS                    |        | Amour        | nt: \$5.00                   |
| Question                         | test             | October                |                            |        | From:        | 50 + CHECKING *100 \$6.35    |
| Answer                           | test             |                        |                            |        | Freque       | ncy: One-time - Oct 21, 2024 |
| Your recipient will have to answ | er your security |                        |                            |        | Memo:        | This is for the coffee       |
| question before they can re      | E AND PAY        |                        | PAY \$5.00                 |        | CA           | CONFIRM                      |
|                                  |                  |                        |                            |        |              | —                            |

Here the P2P transfer is scheduled.

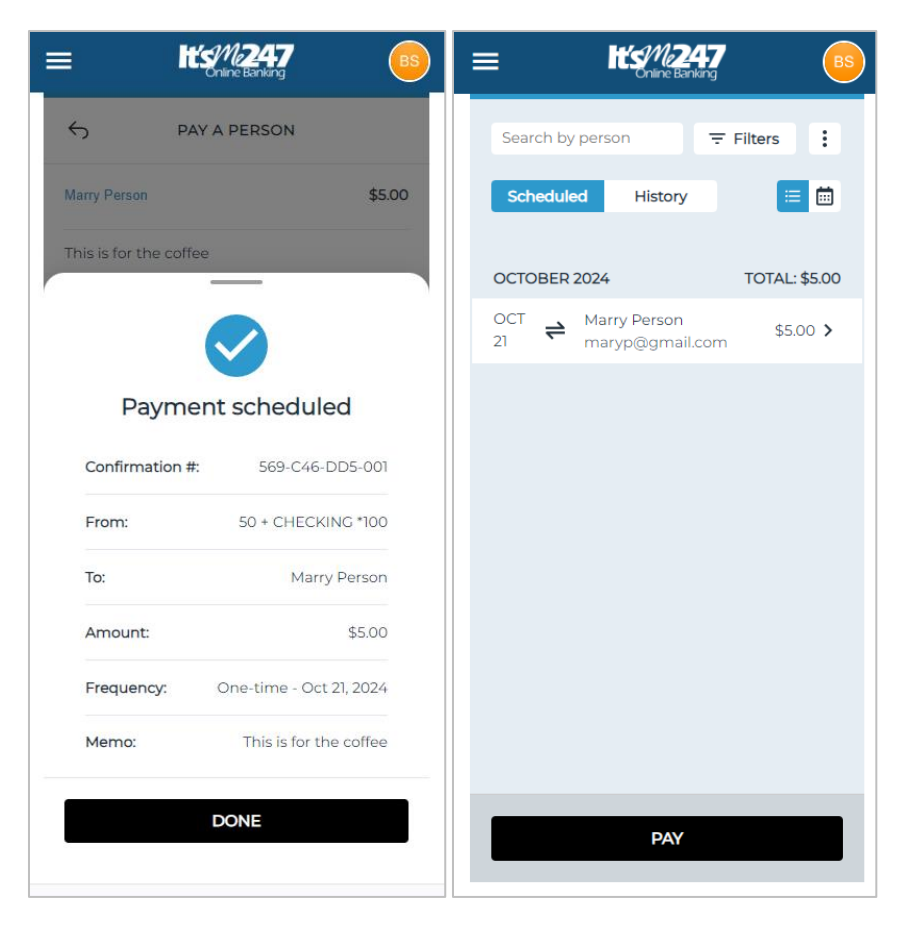

This shows how to set up a filter for contacts so you can shorten your list of people when you make a transfer.

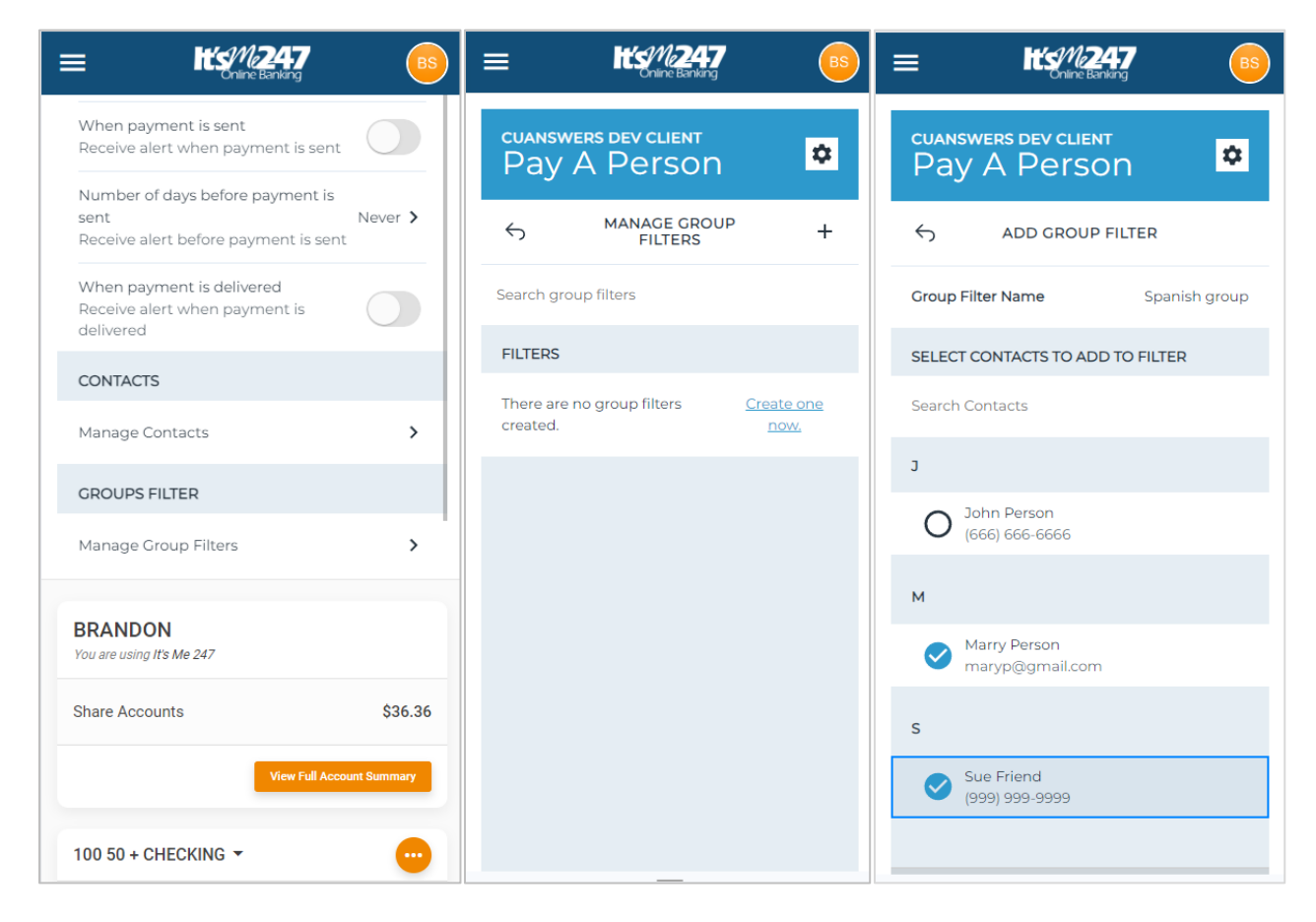

This continues to save the filter.

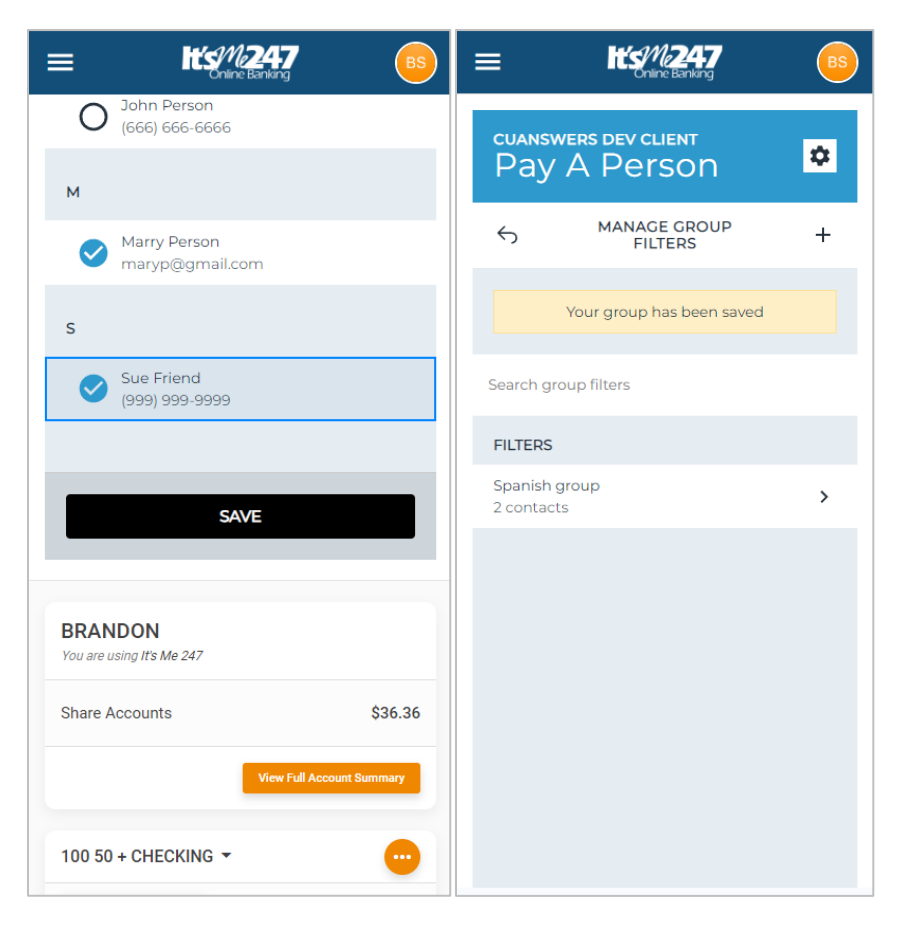

Here you can see what it looks like when you pay using a filter. The list of contacts is shortened to just those on the filter.

|                                             | <b>B</b>           |                                      | BS |
|---------------------------------------------|--------------------|--------------------------------------|----|
|                                             |                    | SPANISH GROUP (+ ADD)                |    |
| OCTOBER 2024                                | TOTAL: \$5.00      | CONTACTS                             |    |
| OCT<br>21 ← Marry Person<br>maryp@gmail.com | \$5.00 <b>&gt;</b> | O Select all contacts below          |    |
|                                             |                    | Marry Person<br>maryp@gmail.com      | -  |
|                                             |                    | O Sue Friend<br>(999) 999-9999       |    |
|                                             |                    |                                      |    |
| РАУ                                         |                    |                                      |    |
| BRANDON<br>You are using It's Me 247        |                    | BRANDON<br>You are using It's Me 247 |    |

## What the Recipient Sees

This is the email the recipient receives if they have not yet received a payment from this sender. They click *here* to designate the funding method. See following.

| Payment is Pending                                                                    |                                 |  |
|---------------------------------------------------------------------------------------|---------------------------------|--|
| Please provide your payment delivery information here so your funds can be deposited. |                                 |  |
|                                                                                       |                                 |  |
| Sender Name:                                                                          | CAROLINE                        |  |
| Amount:                                                                               | \$450.00                        |  |
| Message:                                                                              |                                 |  |
|                                                                                       |                                 |  |
| If you have any questions, please conta                                               | act the sender of this payment. |  |
| Thank you.                                                                            |                                 |  |
|                                                                                       |                                 |  |

This email is what a recipient will see if they have received a payment from a person before. This allows them to change the deposit method of the next payment.

 If the previous payment was made to a debit card, this payment will already have been processed again in that manner since the settings are saved at deposit. The recipient can change the payment settings for the next payment.

| Paym     | ent Delivery                                  |                                                                               |  |  |  |
|----------|-----------------------------------------------|-------------------------------------------------------------------------------|--|--|--|
| Your n   | noney will be deposited to the same account y | rou provided previously.                                                      |  |  |  |
| You ca   | n change your payment delivery information f  | bayment delivery information for future payments from JASON by clicking here. |  |  |  |
|          |                                               |                                                                               |  |  |  |
|          | Sender Name:                                  | JASON                                                                         |  |  |  |
|          | Amount:                                       | \$25.00                                                                       |  |  |  |
|          | Fee:                                          | N/A                                                                           |  |  |  |
|          | Message:                                      | Payment for coffee.                                                           |  |  |  |
|          |                                               |                                                                               |  |  |  |
| lf you l | nave any questions, please contact the sende  | r of this payment.                                                            |  |  |  |
| Thank    | you.                                          |                                                                               |  |  |  |
|          |                                               |                                                                               |  |  |  |

First the recipient will enter the code word answer that was entered at the time the payment was scheduled.

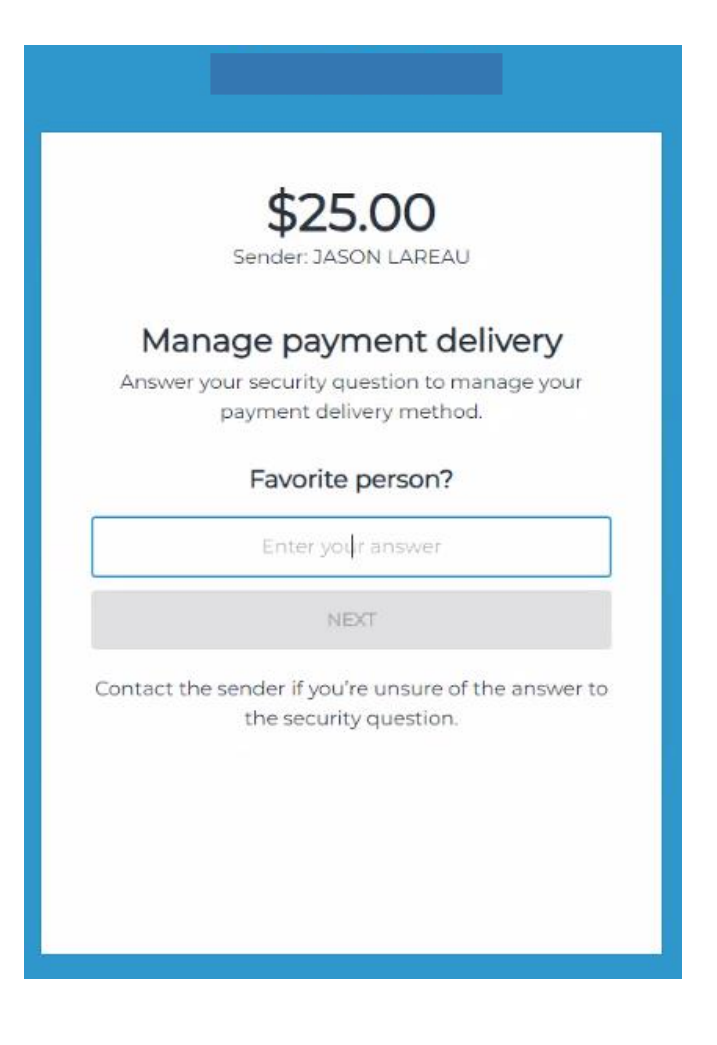

For deposit or change of payment method, the recipient has two options, either to deposit via ACH to a checking or savings account or to immediately as a debit to their credit card. These settings are then saved for the next payment.

| Choose Delivery Method<br>Where do you want to send your funds? |            | Choose Delivery Method<br>Where do you want to send your funds?                                           |                                             |  |
|-----------------------------------------------------------------|------------|----------------------------------------------------------------------------------------------------|---------------------------------------------|--|
| Bank Account<br>Receive funds in 1-2 business days              | ۲          | Bank Account     Receive funds in 1-2 business days                                                       | C                                           |  |
| Routing Number*                                                 | _          | Debit Card (fee applies)     Receive funds instantly                                                      | /ISA 🌔 🤅                                    |  |
| XXXXXXXXXXX                                                     |            | Card Number*                                                                                              |                                             |  |
| Account Number*                                                 |            | 503396XXXXXX0167                                                                                          |                                             |  |
| xxxxxxxxxxx                                                     |            | This field is required                                                                                    |                                             |  |
| Confirm Account Number*                                         | . 1        | This field is required                                                                                    |                                             |  |
|                                                                 |            | Expiration Date (MIM/YY)*                                                                                 |                                             |  |
| Account Type*                                                   |            | This field is required                                                                                    |                                             |  |
| Debit Card (fee applies)<br>Receive funds instantly             | • 0        | A fee of \$1.25 will be applied. Chr<br>accept fee for expedited transfe<br>be deducted from the amount r | eck here to<br>r. The fee will<br>received. |  |
| Future payments from this sender will defai                     | ult to the | The change to your delivery method                                                                        | will apply to all                           |  |

The recipient will need to check a box that indicates that they understand they will pay a fee with the debit card option. This fee is configurable and is arranged in conjunction with Payrailz. (This fee is deducted from the payment at the time of deposit.)

When the payment is made, the recipient will receive this messaging:

| Success!<br>Your funds for \$25.00 are on the way |                                                 |  |  |  |
|---------------------------------------------------|-------------------------------------------------|--|--|--|
|                                                   |                                                 |  |  |  |
| Original Amount                                   | \$25.00                                         |  |  |  |
| Fee                                               | \$0.00                                          |  |  |  |
| Method                                            | Bank Account ****6789<br>Change delivery method |  |  |  |
|                                                   |                                                 |  |  |  |